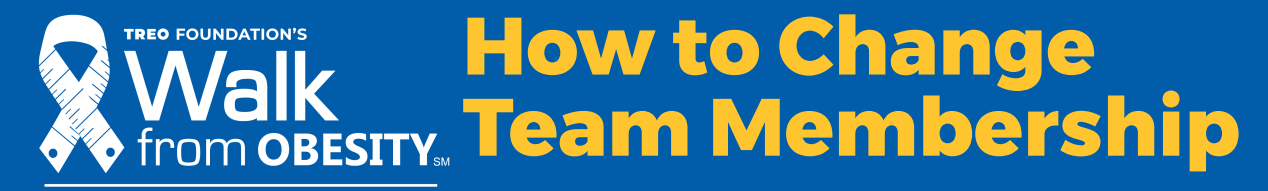

If you have already registered for a Walk and would like to change your team status, please follow these steps:

1. Log in to your participant dashboard. The login button can be found at the top of the event's registration page.

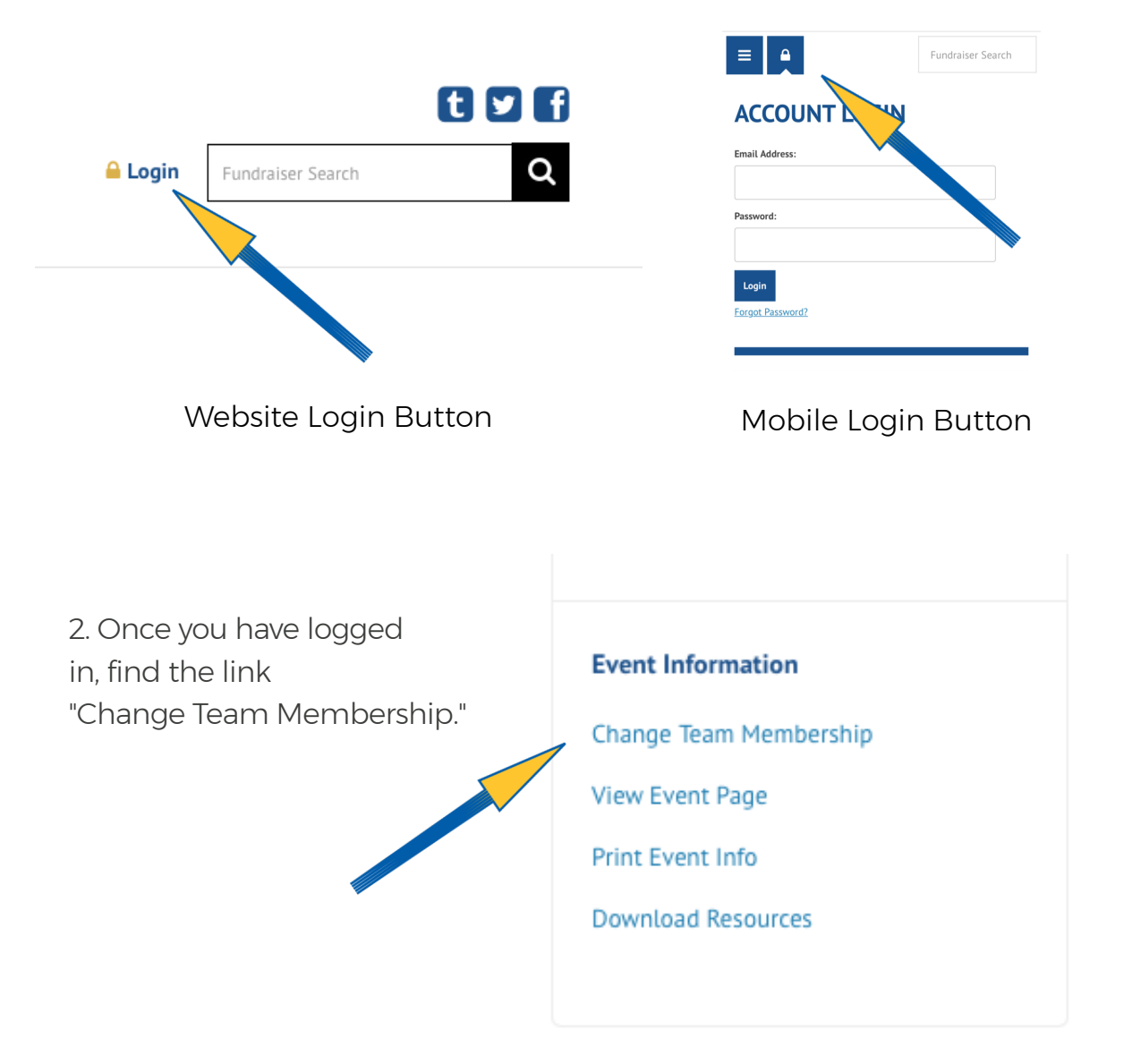

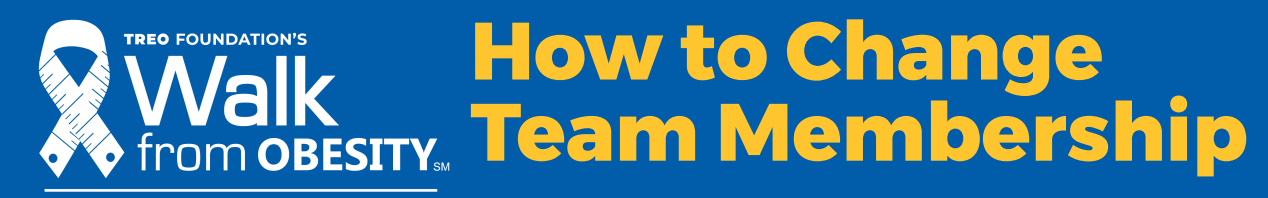

3. To remove yourself from a team and become an individual participant, choose Individual.

To join a team or change teams, choose Join a Team.

To create a team, choose that option. This option will make you the captain of the team. You will then name your team and set a fundraising goal.

Follow all of the prompts to complete your team membership change.

| Change Team Membersh | ip                  |  |
|----------------------|---------------------|--|
| Role*                | Individual          |  |
|                      | Join a Team         |  |
|                      | Create a Team       |  |
|                      |                     |  |
|                      | Save Changes Cancel |  |

Change Team Membership

| Role *                 | Create a Tea | ım            | <u>Chang</u> | e |
|------------------------|--------------|---------------|--------------|---|
| Team Type *            | General      |               |              |   |
| Team Name *            |              |               |              |   |
| Team Fundraising Goal* | \$           |               |              |   |
|                        |              |               |              |   |
|                        | Save Changes | <u>Cancel</u> |              |   |
|                        |              |               |              |   |